## 学生银行卡号变更方法

→进入"温州医科大学网 www.wmu.edu.cn"

→机构设置

→行政系统

→计划财务处 (用内网或 VPN 登录)

→财务信息门户

→用户名和初始密码都为学号

→高级财务查询

→我的财务信息

→财务信息维护

→工行卡号

→填入需要绑定的银行卡号,点击确定修改